## Contents

Introduction Prerequisites Requirements Components Used Problem Solution

### Introduction

This document describes a step by step procedure to resolve and/or unlock User Network Interface (UNI) shared synronization task in Prime Provisioning Sybase database.

# Prerequisites

### Requirements

Cisco recommends that you have knowledge of these topics:

- Structured Query Language (SQL)
- Prime Provisioning Service Request (SR) and Task creation

### **Components Used**

The information in this document is based on these software and hardware versions:

- Prime Provisioning 6.1 and above
- Oracle Database 11G release
- Sybase database

The information in this document was created from the devices in a specific lab environment. All of the devices used in this document started with a cleared (default) configuration. If your network is live, make sure that you understand the potential impact of any command.

### Problem

Prime Provisioning application throws an exception when you create a new Ethernet Virtual Circuit (EVC) SR or edit an EVC SR that already exists:

1940 : Job ID[xxxx - Edit/Create operations are not allowed before completing shared UNI sync task  $\mid$  xxxx

## Solution

Execute unlock procedure on primary Prime Provisioning sybase database:

Step 1. Connect to a Prime Provisioning server on Secure Socket Cell (SSH) session over **iscadm** (Prime Provisioning application user) and navigate to base install directory.

Step 2. Setup SSH session to be ready to connect to Prime Provisioning sybase database:

cd \$ISC\_HOME
 ./prime.sh shell
 cd bin
 source vpnenv.sh
 cd \$SYBASE\_HOME/bin
 source sa\_config.sh
 Step 3. Stop Prime Provisioning application

Step 3. Stop Prime Provisioning application completely:

./prime.sh stopall

Step 4. Start and Intialize Prime Provisioning sybase database:

./prime.sh startdb
./prime.sh initdb.sh
Step 5. Connect to Prime Provisioning sybase database:

dbisql -nogui -c "uid=DBA;pwd=sql" -port 2630

**Note**: Verify these parameters in the output of **more runtime.properties** command from PP home directory. Look for **db\_usr** and **db\_pwd** values.

Step 6. Confirm the task id covered in exception thrown by Prime Provisioning:

select \* from SHARED\_UNI\_SYNC\_INFO;

Step 7. Capture the details of other SR's that need to be subsumed by the sync task:

select \* from SHARED\_UNI\_SYNC\_TARGET;

Step 8. Delete the shared UNI task details:

```
delete SHARED_UNI_SYNC_TARGET where KEY_LINK_INFO_ID = <task_id>
delete SHARED_UNI_SYNC_INFO where id = <task_id>
```

Note: task\_id is a task number that is covered in exception thrown by Prime Provisioning.

Step 9. Start the Prime Provisioning application:

#### ./prime.sh start

Step 10. Navigate to **Prime Provisioning GUI > Operate > Task Manager** and filter by synchronized shared UNI where you can select the task and click on **Delete** and the task will be deleted.

Step 11. Navigateto**Services Request Manager** and filter by the SR number that originated the sync task and perform a force purge.

**Note**: Before you run a force purge on the SR, take a note about all the SR details like **VLAN ID**, **PE**, **Interfaces** etc.

After job deletion and sync task, you can now create a new SR with the device and interfaces that were blocked and now they are released to be used by the operators. You will be able to create

the SR again and deploy it.